### Faire une recherche et une réservation sur le portail du CDI

#### Etape 1: J'ouvre le catalogue du CDI

Je vais sur Toutatice, je me connecte à Educonnect et je clique sur « **Catalogue du CDI CLG DES MONTS DARREE**» ou je clique sur le lien : <u>https://www.toutatice.fr/pmb/opac\_css/?rne=0290058F</u>

#### Etape 2 : Je me connecte

Je clique tout de suite sur «Connexion», dans la colonne de gauche, pour être identifié.

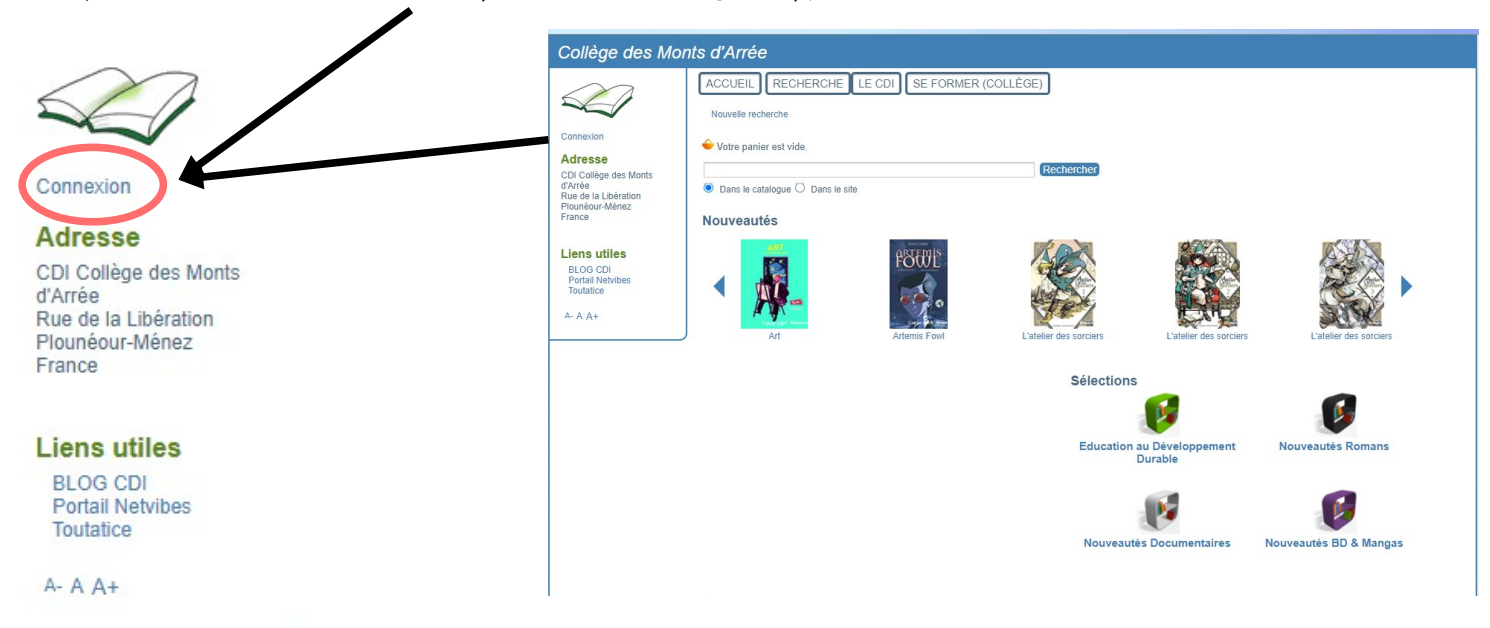

#### Etape 3 : Je vais faire ma recherche

Je clique sur l'onglet "Recherche" tout en haut de la page.

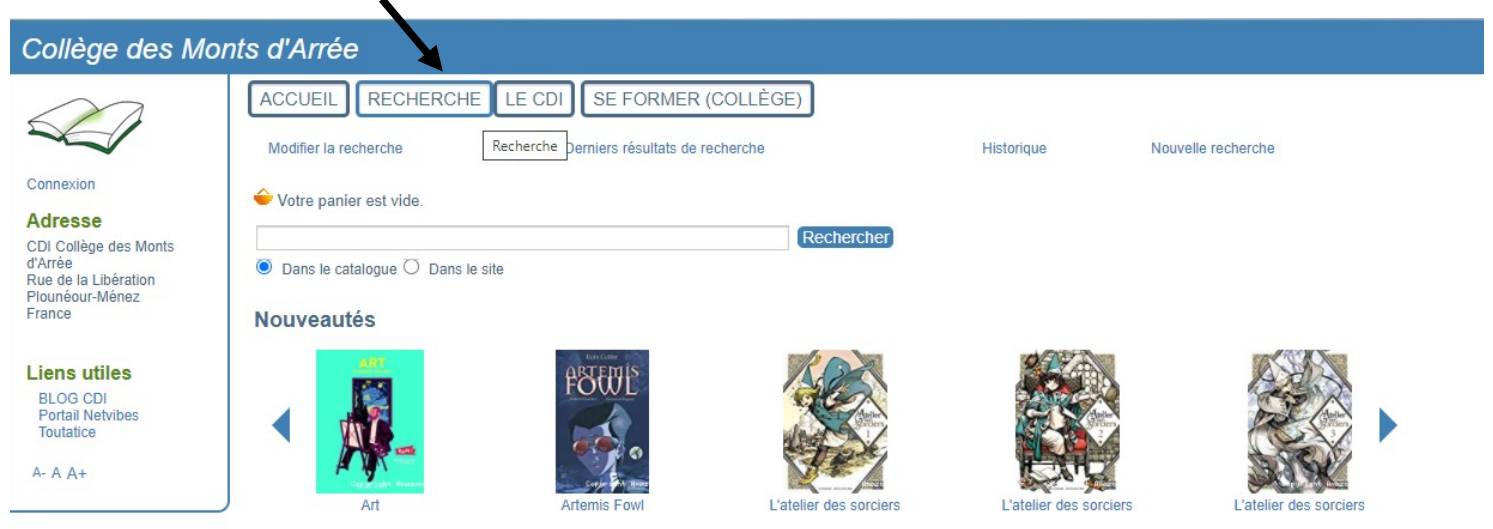

#### Etape 4 : Je rentre les informations pour ma recherche

J'écris un ou plusieurs mots du titre ou du thème de mon livre <u>ET</u> je coche la case 'fiction' (si je cherche un roman, une BD, un manga...) ou la case 'documentaire' (si je recherche un livre pour m'informer).

Je décoche la case 'Auteur' si je recherche un mot du titre ou je décoche la case 'Titre' si je recherche les livres d'un auteur que je connais. Puis je clique sur 'Rechercher'.

| Recherche simple Recherche multi-critères Thésaurus |                       |                                |                   |  |  |  |
|-----------------------------------------------------|-----------------------|--------------------------------|-------------------|--|--|--|
|                                                     | Tout type de document | ✓ □ documentaire □ essa ☑ fict | tion 🗆 périodique |  |  |  |
| (                                                   | louca                 |                                | Rechercher Aide   |  |  |  |
| C                                                   | ☑ Titres              | Auteurs                        | Tous les champs   |  |  |  |

#### Etape 5 : Je trouve le livre qui m'intéresse

Une fois que les résultats sont apparus, je fais défiler la page pour trouver celui qui m'intéresse. Quand je suis sûr.e de mon choix, je clique sur 'Réserver'. Dans la fenêtre qui s'ouvre, je clique sur 'OK' pour confirmer ma réservation.

| Collège des Monts d'Arrée                                                                                                    |                                                                                                    |                                              |                           |                                                    |                                                                        |  |
|----------------------------------------------------------------------------------------------------|----------------------------------------------------------------------------------------------------|----------------------------------------------|---------------------------|----------------------------------------------------|------------------------------------------------------------------------|--|
|                                                                                                    | ACCUEIL RECHE<br>Modifier la recherche                                                                                                    | RCHE LE CDI                                  | SE FORMER (COL            | LLÈGE)                                             | Nouvelle recherche                                                     |  |
| Connexion                                                                                                    | 🔶 Votre panier est vide.                                                                                                    |                                              |                           |                                                    |                                                                        |  |
| Adresse<br>CDI Collège des Monts<br>d'Arrée<br>Rue de la Libération<br>Plounéour-Ménez<br>France                                                                                                    | Résultat de la recherche         7 titres trouvés pour la recherche 'louca' section(s) : fiction         Image: Internet in the section of the section of the secti |                                              |                           |                                                    |                                                                        |  |
| Pasharaha                                                                                                    | LOUCA                                                                                                    | Brune Dequier Autour                         |                           | 101-2012                                           | Ajouter au panier                                                      |  |
| Kecher Cher       Filling Dequier, Auteur (Paris : Dupuis [Couce (DL 2013)]         Tous les champs (7)       Louca est un ado paresseux et maladroit. Mais, c'est décidé : dés demain, il va changer ! Plus facile à dire qu'à faire Heureusement, il va recevoir un coup de main d'un dénommé Nathan : beau garçon, super doué au foot, intelligent, drôle, br[]         Affiner       Fittrer         Thèmes de fiction.       Lexte imprimé         I fantôme [2]       Disponible         I sport [7]       Disponible |                                                                                                    |                                              |                           | changer ! Plus facile Aucun avis sur cette notice. |                                                                        |  |
|                                                                                                    |                                                                                                    |                                              |                           | Réserver                                           |                                                                        |  |
| Filtrer                                                                                                    | Cote                                                                                                    | Support                                      | Section                   | Localisation                                       | Disponibilité                                                          |  |
|                                                                                                    | BD DEQ                                                                                                    | livre                                        | Fiction                   | CDI                                                | Disponible                                                             |  |
| Résultat de la rec                                                                                                    | herche                                                                                                    |                                              |                           |                                                    |                                                                        |  |
| 7 titres trouvés po                                                                                                    | our la recherche 'lo                                                                                                    | ouca' section(                               | s) : fiction              |                                                    |                                                                        |  |
| 🕀 🖶 💼 🔤 Ajouter le                                                                                                    | résultat dans votre panie                                                                                                    | er                                           |                           | he Partag                                          | er le résultat de cette recherche                                      |  |
| Voulez-vous vraiment réserver ce document ?                                                                                                    |                                                                                                    |                                              |                           |                                                    |                                                                        |  |
| LOUCA                                                                                                    | Louca, 1. Coup of<br>Bruno Dequier, Auteu<br>Louca est un ado part<br>à dire qu'à faire Heu                                                                                                    | d'(<br>r  <br>es<br>ireusement, il va recise | OK<br>cevoir un coup de m | Annuler<br>a changei<br>nain d'un dénommé Natha    | Ajouter au panier<br><i>! Plus facile</i> Aucun avis sur cette notice. |  |

| texte imprimé |         |         |              |               |            |
|---------------|---------|---------|--------------|---------------|------------|
| Disponible    |         |         |              |               | Aéserver 🔿 |
| EXEMPLAIRE    | ES (1)  |         |              |               |            |
| Cote          | Support | Section | Localisation | Disponibilité |            |
| BD DEQ        | livre   | Fiction | CDI          | Disponible    |            |

La fenêtre suivante me confirme ma réservation. Je peux la fermer et reprendre à l'étape 3 pour rechercher un autre livre à réserver. Je peux réserver jusqu'à 3 livres à la fois.

| • |                                                                                                    |   |
|---|----------------------------------------------------------------------------------------------------|---|
|   | A https://www.toutatice.fr/pmb/opac_css/do_resa.php?lvl=res ***                                                                                                    | ≡ |
|   | Ajout d'une réservation :<br>Réservation ajoutée - rang : 1                                                                                                    | ^ |
|   | Détail Bibliographie                                                                                                    |   |
|   | Visit of the second second |   |
|   |                                                                                                    |   |
|   | Titre :                                                                                                    |   |
|   | Coup d'envoi                                                                                                    |   |
|   | Titre de série :                                                                                                    |   |
|   | Louca, 1                                                                                                    |   |
|   | Auteurs :                                                                                                    |   |
|   | Bruno Dequier, Auteur                                                                                                    |   |
|   | Type de document :                                                                                                    | ~ |

## Etape 6 : Vérifier les informations sur son compte

Dans la colonne de gauche, je clique sur

- 'Accès rapide' et je sélectionne le menu qui m'intéresse :
- 'Mes prêts' : liste des livres en cours d'emprunt
- 'Mes réservations' : liste des réservations en cours.

# Co

| College des Mo                                                                                                    | nts d'Arree                                                                                                    |                  |                                                                                                    |
|----------------------------------------------------------------------------------------------------|----------------------------------------------------------------------------------------------------|------------------|----------------------------------------------------------------------------------------------------|
| Anne-Helene<br>mani<br>Accès Rapide V<br>Accès Rapide<br>Mon compte<br>Mes prêts<br>Mes réservations<br>Mes alertes<br>Recherche<br>Tous les champs (7)<br>Titres (7)<br>Affiner<br>Fitrer<br>Thèmes de fiction. | ACCUEIL RECHI<br>Modifier la recherche<br>↔ Votre panier est vide<br>Résultat de la rech<br>7 titres trouvés po<br>@ @ @ @ @ @ @ @ a<br>@ @ @ @ @ @ @ @ a<br>@ @ @ @ @ @ @ @ a<br>@ @ @ @ @ @ @ @ @ a<br>@ @ @ @ @ @ @ @ @ a<br>@ @ @ @ @ @ @ @ @ a<br>@ @ @ @ @ @ @ @ @ a<br>@ @ @ @ @ @ @ @ @ a<br>@ @ @ @ @ @ @ @ @ a<br>@ @ @ @ @ @ @ @ @ @ a<br>@ @ @ @ @ @ @ @ @ @ a<br>@ @ @ @ @ @ @ @ @ @ a<br>@ @ @ @ @ @ @ @ @ @ @ a<br>@ @ @ @ @ @ @ @ @ @ @ @ @ a<br>@ @ @ @ @ @ @ @ @ @ @ @ @ @ @ @ @ @ @ | ERCHE LE CDI     | SE FORMER (COLLÉ<br>Histc<br>ouca' section(s) : fic1<br>er Affiner la recherche Géné<br>d'envoi<br>ur   Paris : Dupuis   Louca   DI<br>resseux et maladroit. Mais, c'i<br>ureusement, il va recevoir un<br>au foot, intelligent, drôle, br[,<br>m |
| humour [1]                                                                                                    | Cote                                                                                                    | Support          | Section                                                                                                    |
| sport [7]<br>Filtrer<br>A- A A+                                                                                                    | BD DEQ                                                                                                    | livre            | Fiction                                                                                                    |
|                                                                                                    | LOUCA                                                                                                    | Louca, 3. Si seu | llement                                                                                                    |